# **Connecting Auto Attendant with Enquiry Generators**

Use this guide to connect your web-based enquiry generators to your Auto Attendant.

Limelight Software assumes no responsibility for any inaccuracies that may be contained in this document. Additionally Limelight makes no commitment to update or keep current the information in this document. Limelight however reserves the right to make changes to this document and/or to the products described in this document at any time without notice.

This document is provided "as-is". Any information contained within, including URL and other Internet Web site references, may be subject to change without notice. Any examples depicted herein are provided for illustration only and are fictitious. No real association or connection is intended or should be inferred.

This document does not provide you with any legal rights to any intellectual property of the Motorcentral® product or related products. Any ideas, concepts, designs or other material discussed in this document are the intellectual property of Limelight Software.

If you find information in this manual that is incorrect, misleading, or incomplete, we would appreciate your comments and suggestions.

Copyright © 2015 Limelight Software Limited. All rights reserved.

# **Table of Contents**

| ntroduction              | 3 |
|--------------------------|---|
| Trade Me & Autobase      | 4 |
| Autotrader               | 5 |
| Your website             | 5 |
| Other enquiry generators | 5 |

#### Introduction

Auto Attendant is designed to automatically respond to customer enquiries on your vehicles listed on websites like Trade Me.

Auto Attendant works by sending your enquiries to an intermediary email address, where they are processed, responded to and then finally forwarded on to you, so you may continue the sales process.

In order to allow this, those places you currently receive email enquiries from, will need to have the email address the enquiries are sent to, updated. We will provide you with that new email address and then depending on your current providers, you will need to complete the following instructions for each provider.

If you have any questions regarding this setup please do not hesitate to contact our support team on 0800 623 687 or via email support@motorcentral.co.nz.

#### Trade Me & Autobase

- 1. Log in to **Dealerbase** (<u>www.dealerbase.co.nz</u>). If you do not know your login details please contact the Trade Me Motors support team to obtain them, on **0800 42 88 62** or via email **motorsinfo@trademe.co.nz**.
- 2. Once logged in, from the main menu go to My Company > Company Staff > Staff List.

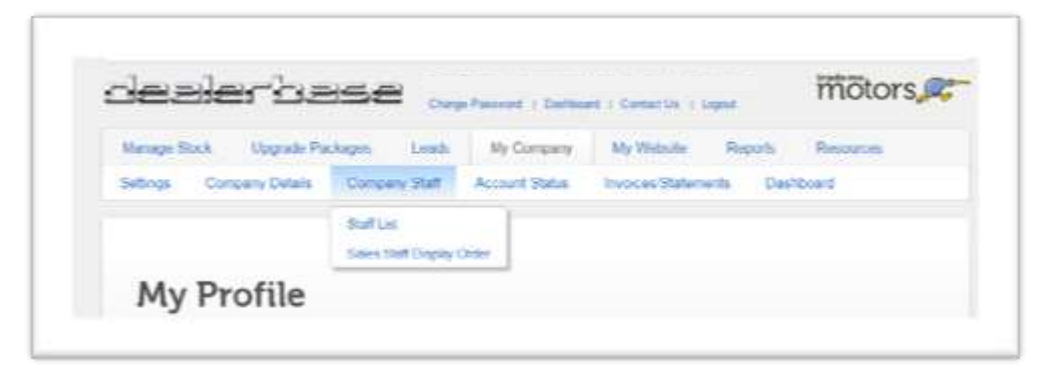

- 3. In the Staff List for each staff member with a green tick under the Sales column:
  - Click the **edit** link

| Shick |    |            | 100 |
|-------|----|------------|-----|
| ٠.    | ×  | descluste  | ni  |
| •     | *x | desch-ste  | +4  |
|       | ×  | desctivate | -   |

• Under the **Staff Members** details change **Email** to the email address you have been provided by the Motorcentral team. This will end with @dealerzone.co.nz.

| First Name 1  | 20                         |
|---------------|----------------------------|
| Last Name     | Rogp                       |
| Job Title     | tuars Manaper              |
| User Name *   | (d)1005JB                  |
| Work Phone    | 03 • 321 #366 Ext          |
| Mobile        | 027 · #3219678             |
| Email         | beiggsauris@seaterzine mit |
| C Ernal Servi | Cotors                     |
| W HTML:       | amat                       |
| -0 Vehicle    | Wanted Ada                 |
| · III Aged St | ock Notifications          |

- Click the Save button at the bottom of the screen
- 4. Repeat Step 3 for each staff member that currently has a green tick displayed under the Sales column.
- 5. Send yourself a test enquiry on a vehicle listed on Trade Me or Autobase and verify you receive the enquiry.

#### Autotrader

- 1. Please contact the Autotrader Support team on 0800 800 146 or via email internet@bauertrader.co.nz.
- 2. Advise them you wish to update the email address that enquiries are sent to. Update to the @dealerzone.co.nz email address provided to you by the Motorcentral team.
- 3. Send yourself a test enquiry on a vehicle listed on Autotrader and verify you receive the enquiry.

### Your website

- 1. Please contact your website support team.
- 2. Advise them you wish to update the email address that enquiries on vehicles are sent to. Update to the @dealerzone.co.nz email address provided to you by the Motorcentral team.
- 3. Send yourself a test enquiry on a vehicle listed on your website and verify you receive the enquiry.

## Other enquiry generators

1. Please contact the Motorcentral support team on 0800 623 687 or via email support@motorcentral.co.nz to discuss integrating Auto Attendant with other online enquiry generators.